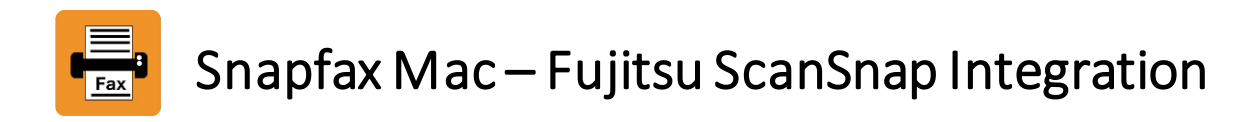

ScanSnap scanner can be configured for scanning documents in either **Quick Menu Mode** or **Profile Mode**. This document will walk you through the steps for setting up your ScanSnap and start scanning to Snapfax in each mode.

## **Pre-requisites**

- The ScanSnap software that comes with your ScanSnap scanner has been installed on your computer. The ScanSnap Manager appears in your Dock.
- **Snapfax app** has been installed on your computer.

## Steps for setting up ScanSnap and start scanning to Snapfax in Quick Menu Mode

1. Open the ScanSnap Manager, click "ScanSnap Manager", and then "Settings...".

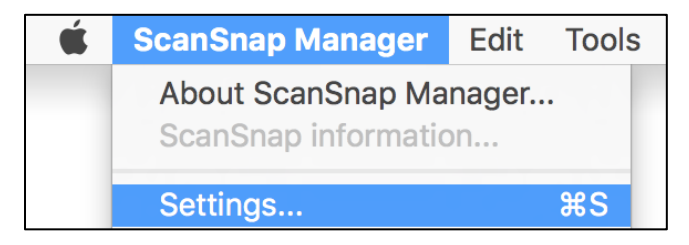

2. Make sure the **"Use Quick Menu**" checkbox is **selected**. On the **"Application**" tab, press the **"Application Settings...**" button.

| 8                            |                      |                   |           |
|------------------------------|----------------------|-------------------|-----------|
| Scans<br>Color Image         | Snap                 |                   |           |
| Use Quick Menu               |                      |                   |           |
| Recommended                  | Small File           | High Quality      | Customize |
| Application 🔄 Save           | 🔀 Scanning 📔 File op | tion Paper 📮 Corr | pression  |
| Select the application you v | vould like to use.   |                   |           |
| Applicatio                   | on: 🤤 Quick Menu     |                   | \$        |
|                              |                      | Application Setti | ngs       |

3. From the "Add or Remove" section, press the "Settings" button.

|      | Applications to Show/Hide                      |
|------|------------------------------------------------|
| Disp | play the selected applications in [Favorites]. |
| Drag | g the application to change its order.         |
|      | scan to Folder                                 |
|      | 🍘 Scan to E-mail                               |
|      | 📻 Scan to Print                                |
|      | Searchable PDF Converter                       |
|      | scan to Mobile                                 |
|      | 💱 Scan to Dropbox                              |
|      | Scan to Google Drive                           |
|      | C Scan to Salesforce Chatter                   |
|      | ABBYY Scan to Word                             |
|      | ABBYY Scan to Excel(R)                         |
| V B  | Bring new application to the top               |
| 🔽 S  | Show Settings button automatically             |
| Add  | d or Remove                                    |
| Ac   | dd or remove the displayed applications.       |
|      |                                                |
|      | Settings                                       |
|      |                                                |

4. Press the "Add..." button.

|                 | Add or remove application |        |
|-----------------|---------------------------|--------|
| Added           |                           |        |
| Name            | Path                      | Add    |
|                 |                           | Remove |
|                 |                           | Change |
|                 |                           | Close  |
| Up to 10 applie | cations can be added.     | ?      |

- 5. Configure the following settings, and then press "OK".
  - Application Path: browse to the path of the Snapfax app
  - **Application Name**: Snapfax
  - Available file format: select PDF only

|                        | Application Settings |    |
|------------------------|----------------------|----|
| Application Path:      |                      |    |
| /Users/:/Desl          | top/Snapfax.app      |    |
|                        | Browse               |    |
| Application Name:      |                      |    |
| Snapfax                |                      |    |
| Description:           |                      | _  |
|                        |                      |    |
|                        |                      |    |
|                        |                      |    |
|                        |                      |    |
| Available file format: | V PDF (*.pdf) Tes    | t  |
|                        | JPEG (*.jpg) Tes     | t  |
|                        | -                    |    |
| ?)                     | Cancel               | ЭK |
| •                      | Gailder              |    |

6. Close the dialog boxes for returning to the ScanSnap Manager's main screen. On the "Scanning" tab, modify the "**Color mode**" setting to "**B&W**". When you make the change, the "**Customize**" button will be selected automatically. Press "**Apply**" to confirm the changes.

| $\otimes$                 |                                   |              |           |
|---------------------------|-----------------------------------|--------------|-----------|
| Scan                      | Snap                              |              |           |
| Color Image               | Scanner Sceuueu                   |              |           |
| 🗹 Use Quick Menu          |                                   |              |           |
| Recommended               | Small File                        | ligh Quality | Customize |
| Application 📮 Save        | Scanning 📑 File option            | Paper 斗 Comp | ression   |
| Specify the scanning mode | and options you would like to use |              |           |
| Image quality:            | Search Automatic resolution       |              | <b>\$</b> |
| Color mode:               | <b>■</b> B&W                      |              | \$        |
| Scanning side:            | Duplex Scan (Double-sided)        |              | \$        |
| Image rotation:           | Automatic                         |              | \$        |
|                           | 🗸 Blank page removal              |              |           |
|                           | Continue scanning after last pa   | ige          |           |
|                           |                                   |              | Option    |
| ?                         |                                   |              |           |
| Hide 🔥                    |                                   |              | Apply     |

- 7. Put the paper you wish to scan in the scanner, and then press the button to start the scan.
- 8. When the scan is completed, the ScanSnap Quick Menu will be displayed on your computer screen. Press the **"Snapfax**" icon to redirect the scanned content to the Snapfax app.

If there is no "Snapfax" icon displaying on the Quick Menu, try switching from "Show Favorites" to "Show All Applications" at the top right corner of the Quick Menu.

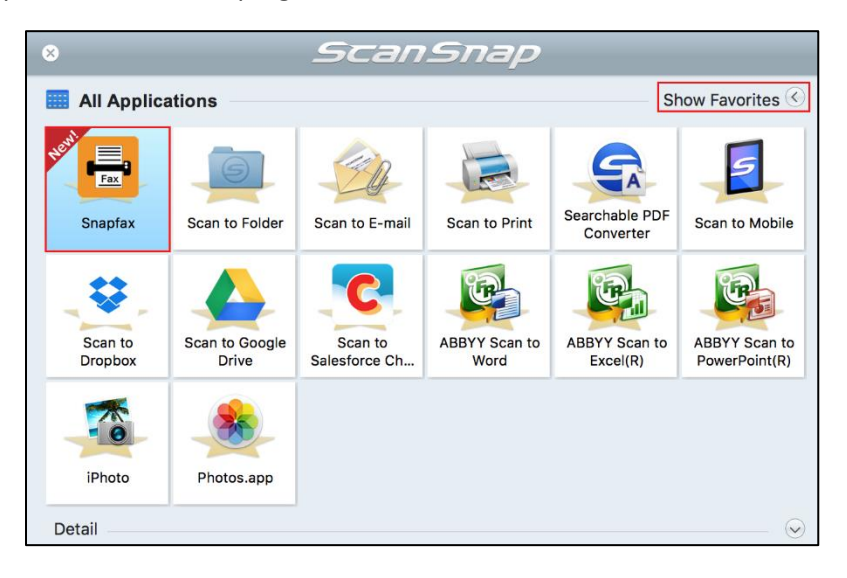

9. Snapfax app will be launched automatically for letting you to compose a new fax. The scanned PDF file is inserted into the new fax. You just need to specify one or more recipients, and then press the "Send" button to deliver the fax.

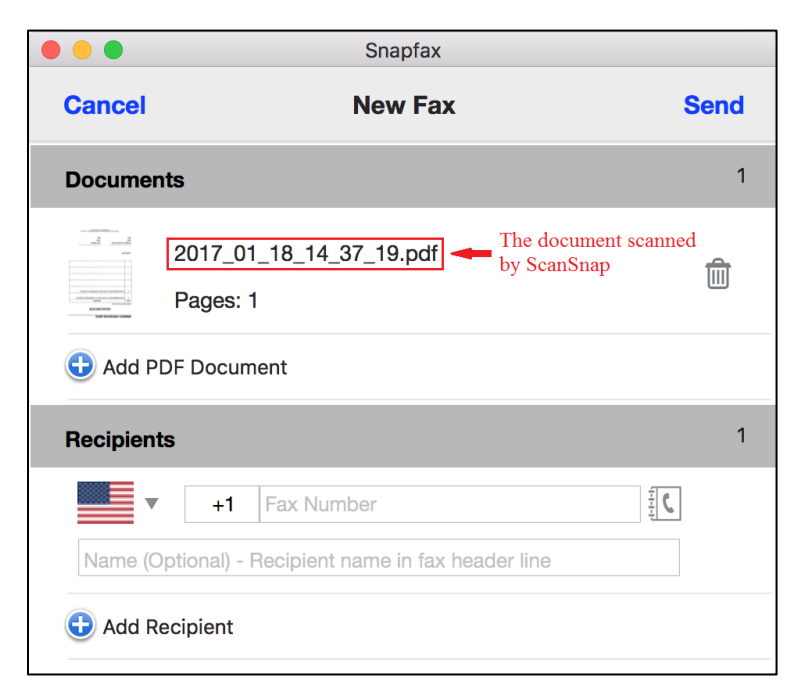

Steps for setting up ScanSnap and start scanning to Snapfax in Profile Mode

1. Open the ScanSnap Manager, click "ScanSnap Manager", and then "Settings...".

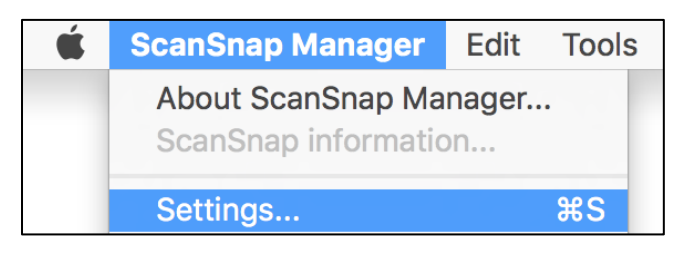

2. Make sure the "Use Quick Menu" checkbox is NOT selected. From the "Profile" dropdown box, choose "Add Profile...".

| Scans<br>Color Image S |             |                 |                                                                                                    |
|------------------------|-------------|-----------------|----------------------------------------------------------------------------------------------------|
| Use Quick Menu         |             |                 | Profile                                                                                                    |
| Recommended            | Small File  | High Quality    | <ul> <li>✓ Standard</li> <li>Scan to Folder</li> <li>Scan to E-mail</li> <li>Scan to Print</li> <li>Scan to Google Drive</li> <li>iPhoto</li> <li>Photos</li> </ul> |
| Application            | : 🛃 Preview | Application Set | Add Profile<br>Profile Management                                                                                                    |

3. Specify "Snapfax" as the new profile name, and then press "OK".

| Add new profile   |         |    |  |  |  |
|-------------------|---------|----|--|--|--|
| New profile name: |         |    |  |  |  |
| Snapfax           | Snapfax |    |  |  |  |
|                   | Canaal  |    |  |  |  |
| ?                 | Cancel  | UK |  |  |  |

4. Make sure the "**Profile**" has been set to "**Snapfax**". On the "**Application**" tab, press the "**Add or Remove...**" button.

| Scans<br>Color Image Sc          |                                |                    |
|----------------------------------|--------------------------------|--------------------|
| Use Quick Menu<br>Recommended    | Small File High Quality        | Profile<br>Snapfax |
| Application 🔄 Save               | Scanning 📑 File option 📑 Paper | Compression        |
| Select the application you would | l like to use.                 |                    |
| Application:                     | Preview                        | 0                  |
|                                  | Applicat                       | ion Settings       |
|                                  | Add or Remove                  |                    |

5. Press the "Add..." button.

|                | Add or remove application |        |
|----------------|---------------------------|--------|
| Added          |                           |        |
| Name           | Path                      | Add    |
|                |                           | Remove |
|                |                           | Change |
|                |                           | Close  |
| Up to 10 appli | cations can be added.     | ?      |

- 6. Configure the following settings, and then press "OK".
  - Application Path: browse to the path of the Snapfax app
  - Application Name: Snapfax
  - Available file format: select PDF only

|                | Applic     | ation Settings             |                      |
|----------------|------------|----------------------------|----------------------|
|                |            |                            |                      |
| Application P  | Path:      |                            |                      |
| /Users/:       | /Desktop/S | napfax.app                 |                      |
|                |            |                            | Browse               |
| Application N  | lame:      |                            |                      |
| Snapfax        |            |                            |                      |
| Description:   |            |                            |                      |
|                |            |                            |                      |
|                |            |                            |                      |
|                |            |                            |                      |
|                |            |                            |                      |
|                |            |                            |                      |
| Available file | format:    | ✓ PDF (*.pc                | lf) Test             |
| Available file | format:    | PDF (*.pc                  | lf) Test<br>og) Test |
| Available file | format:    | ✓ PDF (*.pc<br>□ JPEG (*.j | lf) Test<br>og) Test |

7. Close the dialog boxes for returning to the ScanSnap Manager's main screen. Specify "**Snapfax**" as the application you would like to use for the current Snapfax profile.

| Scang<br>Color Image          | Snap                                |              |                    |    |
|-------------------------------|-------------------------------------|--------------|--------------------|----|
| Use Quick Menu<br>Recommended | Small File                          | High Quality | Profile<br>Snapfax | \$ |
| Application 🔁 Save            | Scanning 📑 File                     | option Paper | Compression        |    |
| Select the application you w  | vould like to use.<br>on: 🔚 Snapfax |              | \$                 |    |
|                               |                                     | Application  | Settings           |    |
|                               | Add or Rem                          | ove          |                    |    |

8. On the "Scanning" tab, modify the "**Color mode**" setting to "**B&W**". When you make the change, the "**Customize**" button will be selected automatically. Press "**Apply**" to confirm the changes.

| Scans<br>Color Image      | Snap                      |              |             |           |
|---------------------------|---------------------------|--------------|-------------|-----------|
| Use Quick Menu            | Boanner                   |              | Profile     |           |
| Recommended               | Small File                | High Quality | Snaptax     |           |
| Application 🔄 Save        | Scanning 🔒 File o         | option Paper | Dempression |           |
| Specify the scanning mode | and options you would lil | ke to use.   |             |           |
| Image quality:            | S Automatic resolution    |              |             | ٥         |
| Color mode:               | B&W                       |              |             | <b>\$</b> |
| Scanning side:            | Duplex Scan (Double       | e-sided)     |             | \$        |
| Image rotation:           | Automatic                 |              |             | \$        |
|                           | 🗸 Blank page removal      |              |             |           |
|                           | Continue scanning afte    | er last page |             |           |
|                           |                           |              |             | Option    |
| ?                         |                           |              |             |           |
| Hide 🔨                    |                           |              |             | Apply     |

- 9. Put the paper you wish to scan in the scanner, and then press the button to start the scan.
- 10. When the scan is completed, Snapfax app will be launched automatically for letting you to compose a new fax. The scanned PDF file is inserted into the new fax. You just need to specify one or more recipients, and then press the "Send" button to deliver the fax.

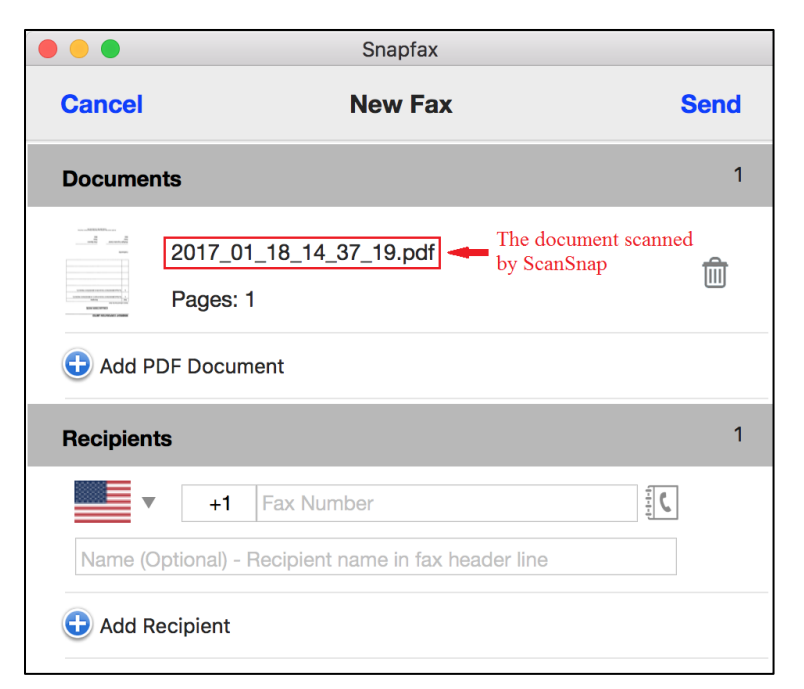